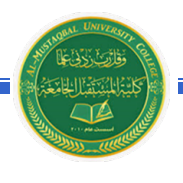

قسم هندسة تقنيات البناءوالانشاءات -المرحلة الثانية

\* لقطع جزء من الصورة: تأكد ان الصورة في الوضع القابل للحركة (أي اختيار Wrap
\* لقطع جزء من الصورة: يأكد ان الصورة في الوضع القابل للحركة (أي اختيار Wrap
\* لقطع جزء من الصورة: تأكد ان الصورة في الوضع القابل للحركة (أي اختيار Wrap
\* لقطع جزء من الصورة: تأكد ان الصورة في الوضع القابل للحركة (أي اختيار Wrap

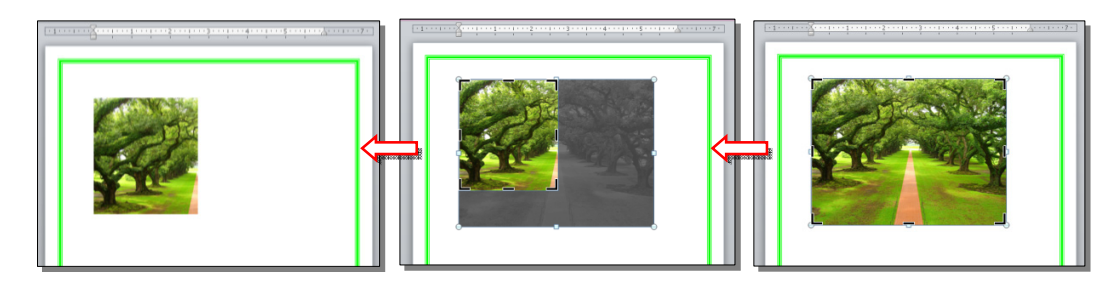

كما يمكن قطع الصورة حسب قالب معين من ضمن الأشكال الأساسية كما يلي: تأكد ان الصورة في الوضع القابل للحركة (أي اختيار Square < Wrap Text ) > انقر السهم الصغير قرب الأيكونة [[[[[[[ي

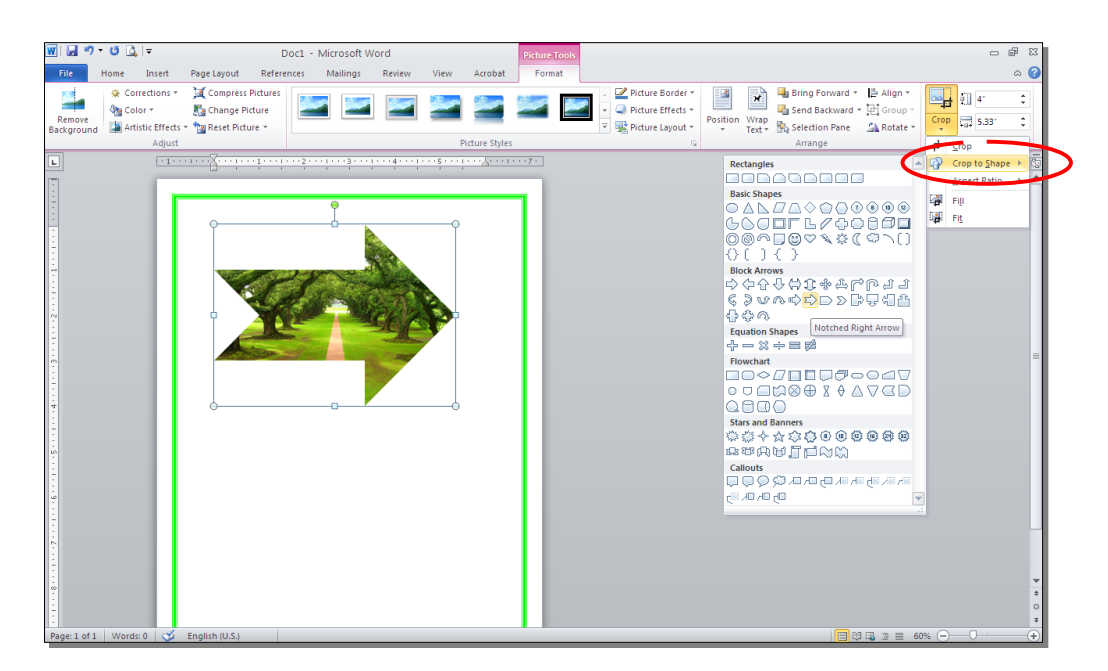

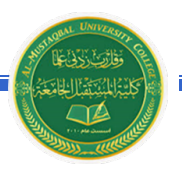

## ثالثا: الرسوم الكارتونية Clip Art:

يحتوي الوورد على مجموعة جاهزة من الرسوم الكارتونية Clip Arts، وهي رسوم بسيطة رمزية يمكن ادراجها في ورقة العمل بالنقر على شريط Clip Art < Insert > ستنفتح نافذة يمين صفحة العمل بإسم Clip Art > إنقر زر GO > ستظهر جميع الرسوم الكارتونية في تلك النافذة الجانبية > انقر على الرسم المطلوب إضافته لورقة العمل.

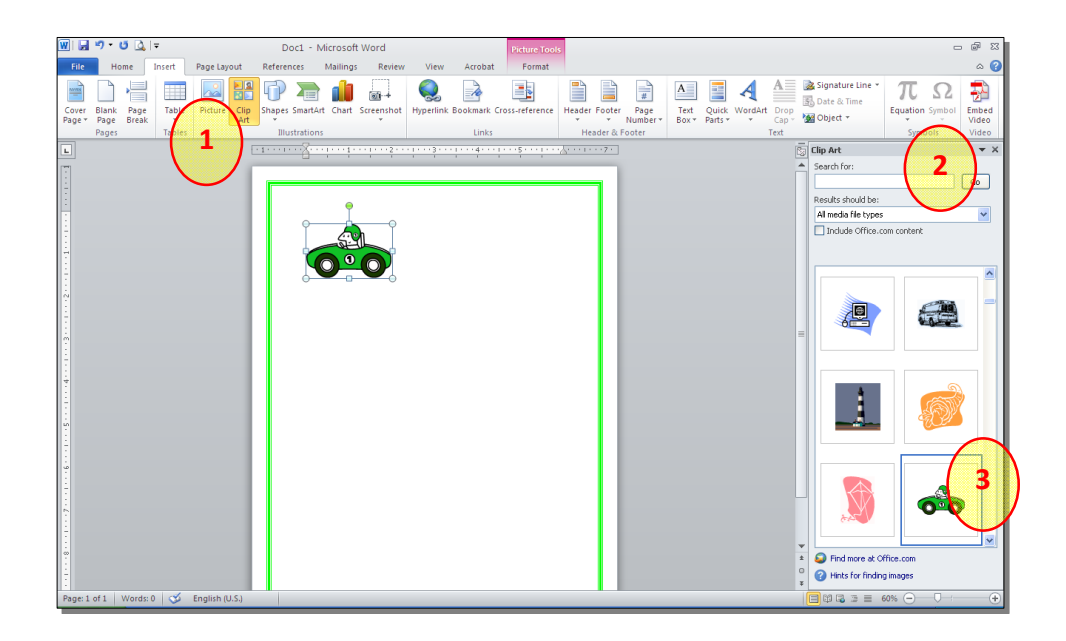

\* يمكن تطبيق كل التأثيرات الموجودة في موضوع الصور Pictures على الرسوم
الكارتونية Clip Art:

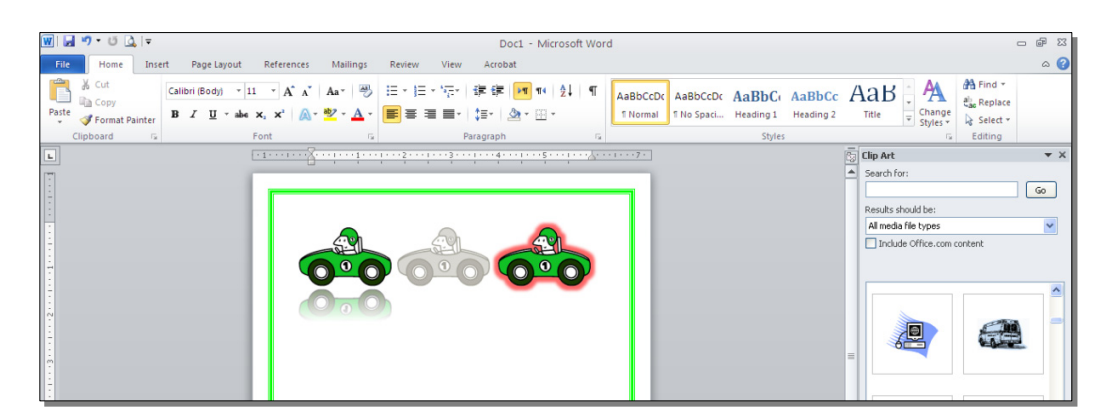

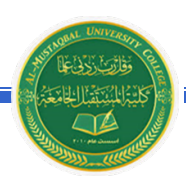

قسم هندسة تقنيات البناءوالانشاءات -المرحلة الثانية

رابعا: المخططات التوضيحية Smart Art :

وهي المخططات التي تستخدم في العروض العلمية (كالشكل الهرمي، المقطع العرضي، دورة حياة،.....).

لإضافة مخطط توضويحي: انقر شريط Insert > انقر ايكونة (smartArt > ستظهر النافذة التالية، إختر المخطط المطلوب:

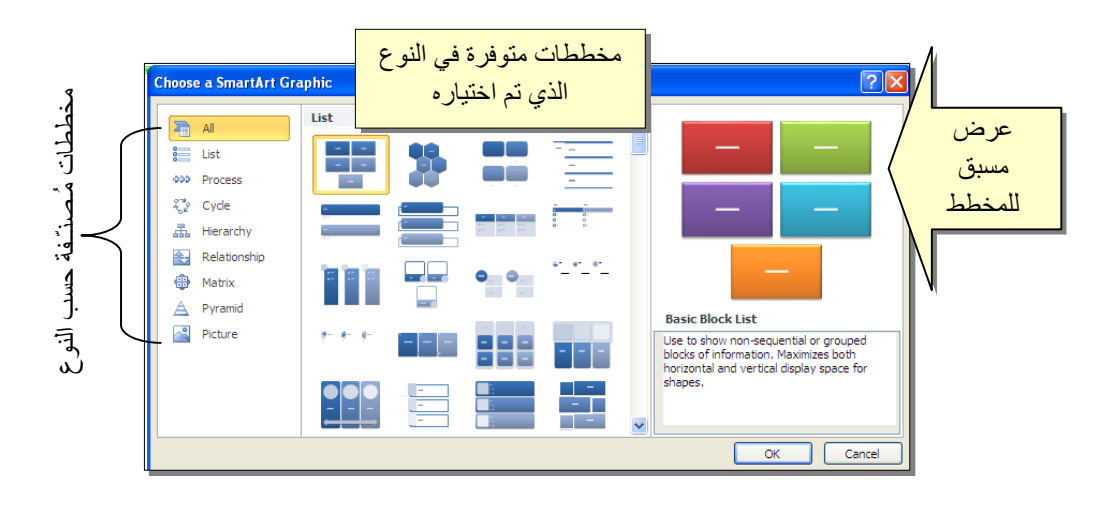

من الصنف Hierarchy سنختار الشكل

| i di | <u>क</u> |                                                                                                    |
|------|----------|----------------------------------------------------------------------------------------------------|
|      |          |                                                                                                    |
|      |          | Organization Chart<br>Use to show hisrorchical information or<br>reporting relatorships in an organization.<br>The assistant shope and the Cyr Churt<br>hanging layouts are available with this<br>layout. |
|      |          |                                                                                                    |

عند إختيار الشكل والضغط على زر OK، سيتم رسم المخطط داخل صفحة العمل دون اعدادات حيث يمكن الكتابة داخل الخلايا بواسطة النقر بداخلها وطباعة البيانات كما موضح:

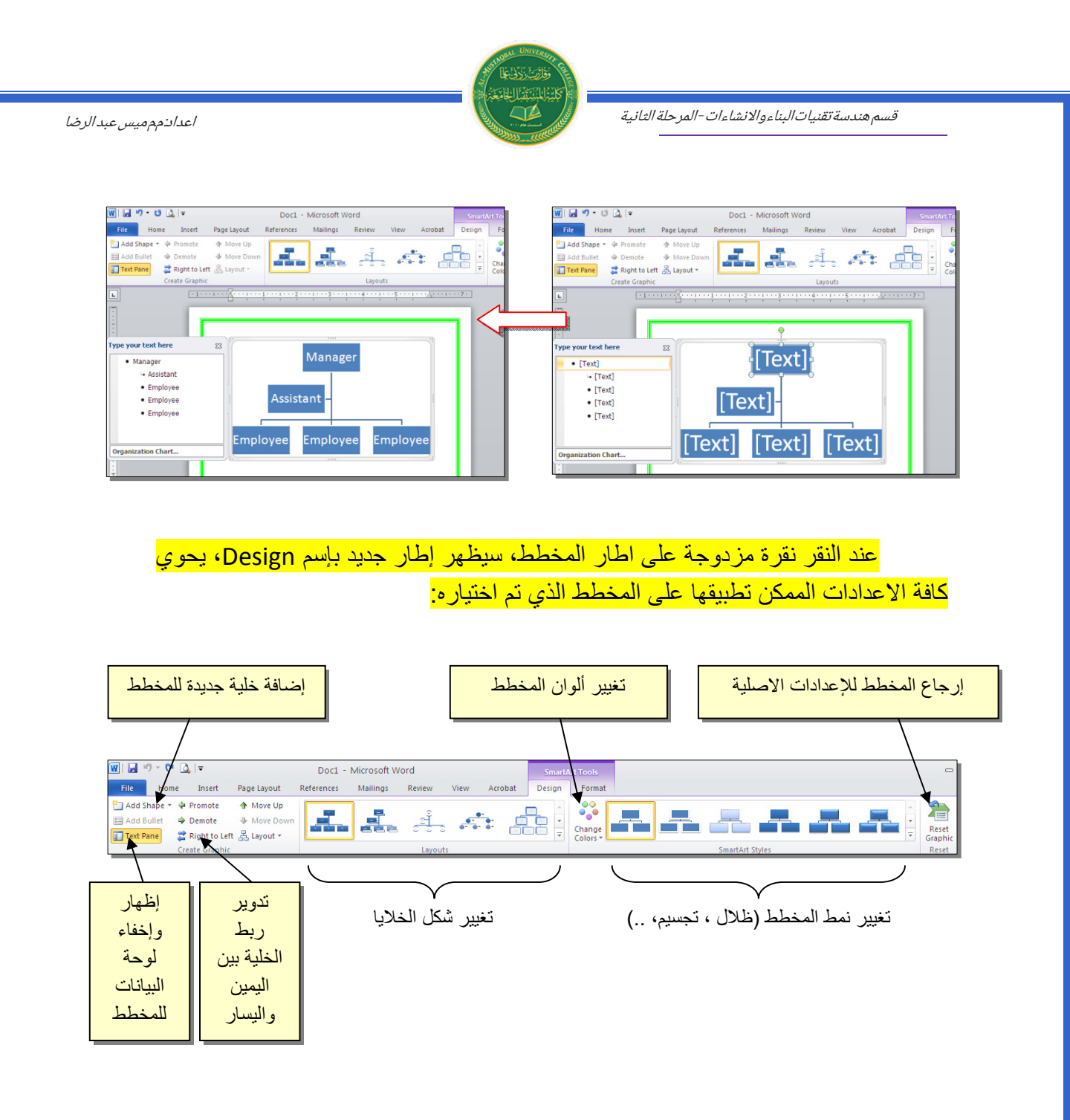

توجد إعادات مشابهة لكل المخططات الاخرى في قائمة المخططات التوضيحية.

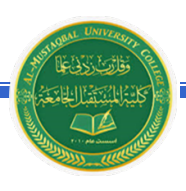

قسم هندسة تقنيات البناءوالانشاءات - المرحلة الثانية

خامساً: المخططات الإحصائية Statistical Charts:

يمكن إضافة مخطط احصائي يمثل جدول بيانات معين بحيث يتم تحديث المخطط تلقائيا في حالة تحديث قيم الجدول. لإضافة مخطط إحصائي في وورد: انقر شريط Insert > انقر ايكونة أسلى > ستظهر النافذة التالية لإختيار صيغة المخطط المطلوب:

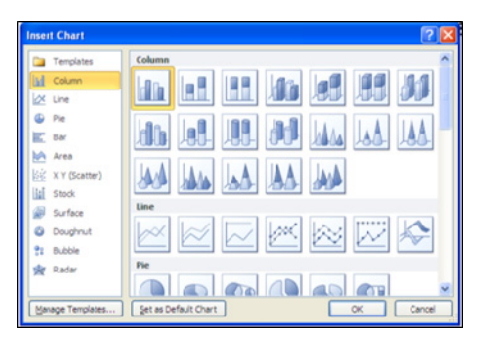

بإختيار احد الصيغ (الاولى مثلا) سيتم فصل الشاشة الى نصفين، يمكن مشاهدة شكل المخطط الاحصائي في نافذة وورد يسار الشاشة، أما يمين الشاشة فيحوي نافذة برنامج أكسل بداخلها قيم إفتراضية قابلة للتعديل:

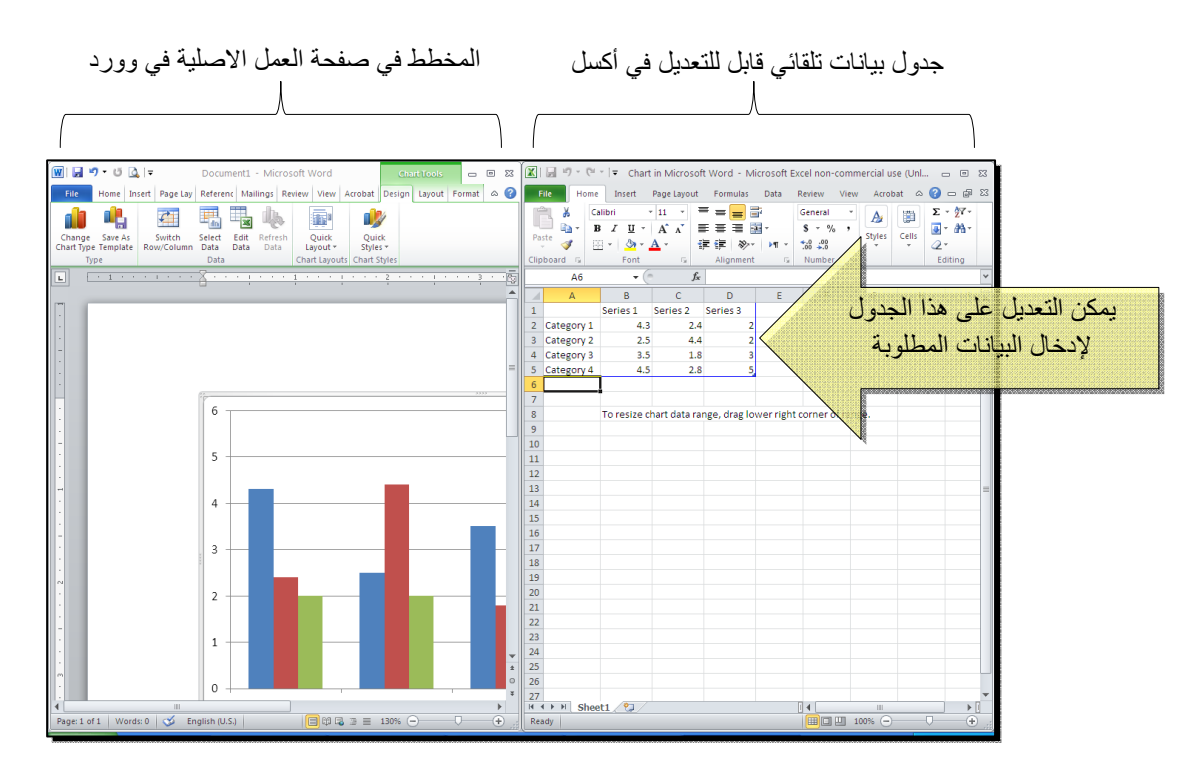

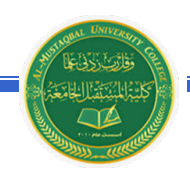

قسم هندسة تقنيات البناءوالانشاءات - المرحلة الثانية

لنفرض تغيير بيانات الجدول الى بيانات ثلاث طلاب ودرجاتهم الامتحانية في اربع مواد، نلاحظ تحديث المخطط تلقائيا بعد طباعة الدرجة والانتقال الى خلية اخرى:

![](_page_5_Figure_3.jpeg)

Design > انقر ايكونة لظلم المنظهر صفحة الاكسل في الجزء الايمن حيث يمكن إجراء التعديلات المطلوبة.

لإستعراض بعض الاعدادات الاساسية الممكن تطبيقها على المخطط:

- لتغيير لون أي عنصر من المخطط (خلفية، لون سلسلة اعمدة، مفتاح المخطط): انقر مرة واحدة على العنصر المطلوب تغييره > انقر شريط Format > انقر ايكونة
  Shape Fill
- لتغيير صيغة الكتابة على المحاور، انقر فوق الكتابة > غير إعدادات الخط بشكل عادي من شريط Home.
- \* لتغيير نوع المخطط (دون مسح النخطط الاصلي وإعادة بناء مخطط جديد): انقر على مساحة المخطط > انقر شريط Design > انقر ايكونة وأختر الشكل الجديد.